# POST & REPLY IN DISCUSSIONS

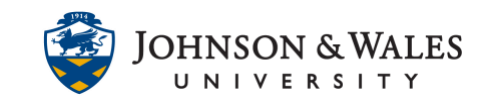

As an instructor, there will be times when you will need to contribute to a discussion forum, either by starting threads or responding to students.

## Instructions

### Creating a Thread

1. Navigate to the discussion forum you want to start a thread in. Near the top of the discussion forum, click **Create Thread.** 

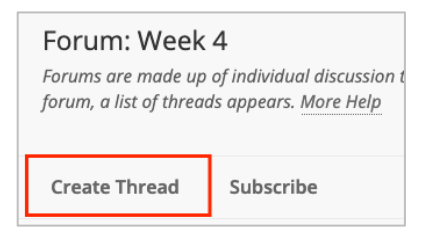

 On the Create Thread page, enter a Subject and Message. If you want to attach a file, click Browse My Computer or Browse Course to find the appropriate file. Click Submit when finished or Save Draft if you not ready to post the thread.

| 1F554          | * In           | dicate | es a re      | quired | l field.                            |          |         |       |        |    |      |    |   |   |    |     |          |   |            |     |          |
|----------------|----------------|--------|--------------|--------|-------------------------------------|----------|---------|-------|--------|----|------|----|---|---|----|-----|----------|---|------------|-----|----------|
| * Su           | bject          |        |              |        | We                                  | ekly Re  | flectio | 'n    |        |    |      |    |   |   |    |     |          |   |            |     |          |
| Mess<br>For th | age<br>1e tool | bar, p | ress Al      | LT+F10 | ) (PC) or A                         | LT+FN    | +F10 (  | Mac). |        |    |      |    |   |   |    |     |          |   |            |     |          |
| В              | Ι              | U      | <del>S</del> | Par    | agraph                              | ~        | A       | rial  | $\sim$ | 14 | рх   |    | ~ | Ξ | ~  | ≡ ~ | <u>A</u> | ~ | <u>*</u> \ | Ī×  | ж        |
| ¶              | "              | Ω      | ٢            |        | $\blacksquare  {\scriptstyle \sim}$ | $\times$ |         |       | #      | 臣  | :::: | ÷Ð | Æ | × | <> | Ť   | {;}      | ۲ | ?          | K 3 | $\oplus$ |
| I              |                |        |              |        |                                     |          |         |       |        |    |      |    |   |   |    |     |          |   |            |     |          |
|                |                |        | +            |        |                                     |          | -       |       |        |    |      |    |   |   |    |     |          |   |            |     |          |
|                |                |        |              |        |                                     |          |         |       |        |    |      |    |   |   |    |     |          |   |            |     |          |
|                |                |        |              |        |                                     |          |         |       |        |    |      |    |   |   |    |     |          |   |            |     |          |
|                |                |        |              |        |                                     |          |         |       |        |    |      |    |   |   |    |     |          |   |            |     |          |
|                |                |        |              |        |                                     |          |         |       |        |    |      |    |   |   |    |     |          |   |            |     |          |
| P              |                |        |              |        |                                     |          |         |       |        |    |      |    |   |   |    |     |          |   |            |     |          |
|                |                |        |              |        |                                     |          |         |       |        |    |      |    |   |   |    |     |          |   |            |     |          |

3. If there are any files you need to include, click **Browse Local Files**, otherwise skip this step.

| ATTACHMENTS |                    |                           |
|-------------|--------------------|---------------------------|
| Attach File | Browse Local Files | Browse Content Collection |
|             |                    |                           |

#### **Instructional Design & Technology**

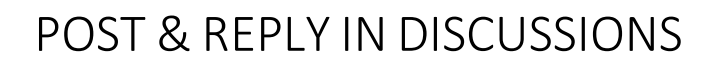

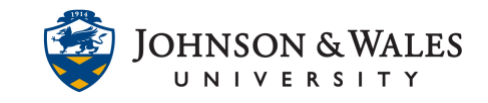

4. Click Submit.

|--|--|--|--|

### Replying to a Post

1. When viewing a specific post, you can reply to the post by clicking **Reply**. If you want to quote the original post in your reply, click **Quote**.

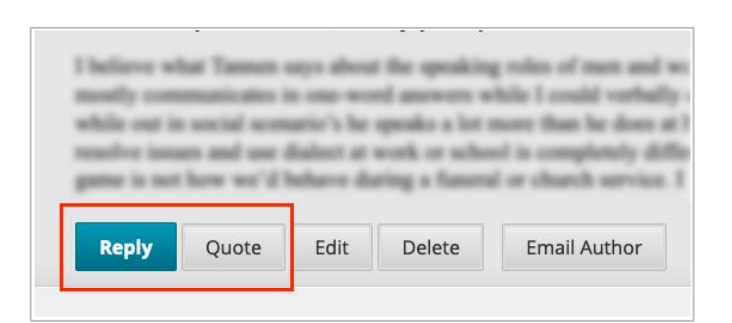

2. On the Reply to Post page, the Subject is already populated with the subject line of the message you are replying to. You can change the subject, if desired. Enter a **Message**, attach a file (if needed).

|                  | ject        |         |         |        | RE        | : Weel   | dy R | eflecti | on |        |      |      |        |   |    |   |          |   |          |     |   |
|------------------|-------------|---------|---------|--------|-----------|----------|------|---------|----|--------|------|------|--------|---|----|---|----------|---|----------|-----|---|
| Messa<br>For the | ge<br>tooli | bar, pr | ress Al | .T+F10 | (PC) or / | ALT+FN   | +F10 | (Mac).  |    |        |      |      |        |   |    |   |          |   |          |     |   |
| в                | I           | Ų       | ÷       | Para   | graph     | ~        | A    | rial    |    | $\sim$ | 14px |      | $\sim$ | ≣ | ~  | i | <u>A</u> | ~ | <u>*</u> | I   | × |
| ۹T               | ""          | Ω       | ٢       |        | ⊞~        | $\times$ | ⊞    |         |    | #      | 田日   | Xi ÷ | 8 EE   | × | <> | Ť | {;}      | ۲ | 0        | K 3 | 1 |
|                  |             |         |         |        |           |          |      | -       |    |        |      |      |        |   |    |   |          |   |          |     |   |
|                  |             |         |         |        |           |          |      | -       |    |        |      |      |        |   |    |   |          |   |          |     |   |

3. When done, click **Submit**.

| Cancel | Save Draft | Submit |
|--------|------------|--------|
| Cancel | Save Draft | Submit |